ACCESS入门教程(十)为查询制定规则 PDF转换可能丢失图 片或格式,建议阅读原文

https://www.100test.com/kao\_ti2020/181/2021\_2022\_ACCESS\_E5 85 A5 E9 c97 181015.htm 为查询添加选择准则 这个查询已 经建立起来了,但如果只想看看北京地区的客户订单情况, 应当该怎么办吗?其实只需要在这个查询中再添加一个字段 ,然后再为这个字段添加一条准则就可以解决这个问题,这 个查询的数据表中就只有北京地区的客户订单情况了。 添加 的字段和准则到底是怎么回事呢?其实在这个查询中添加的 字段是"客户信息表"中的"城市"字段,因为这个表和" 订单信息表"有关系。所以当我们在查询中添加"城市"字 段后,这个字段就会自动将签单公司所在城市的名称信息反 映出来。有了这个前提我们只要再添加一个限制条件,也就 是让"城市"字段中的值等于"北京"。这时再看查询的数 据表视图就会发现,只有满足了这些条件的记录才会显示出 来。 往查询里添加选择准则,有两个问题应该考虑, 首先是 为哪个字段添加"准则",其次就是要在这个字段添加什么 样的"准则"。就拿刚才的这个例子来说吧,很明显就是为 "城市"字段添加"准则",而添加的准则就是限制"城市 "字段中的值只能等于"北京"。限定了这两个条件,就可 以很容易地实现任何一种选择准则了。 如何在查询中添加准 则呢?我们就将刚才的例子做一遍吧。首先我们要通过"显 示表"对话框添加"客户信息表"到查询窗口中,然后选取 这个表中的"城市"字段作为查询中的一个字段,由于我们 不想让这个字段中的值显示在数据表中,就取消此字段的可 见性,将它的"显示"属性定为"否"。添加完这个字段就

可以添加条件规则了,现在我们就可以在"城市"字段的" 规则"属性中写上"="北京"",这样就可以了,如下图所示 。但有时候,当我们需要对查询记录中的几种信息同时进行 限制的时候,就需要将所有这些限制规则一一添加到需要的 字段上,这样只有完全满足限制条件的那些记录才能显示出 来。现在我就在"订货数量"和"总金额"上都添加一个规 则,让"订货数量"大于"200","总金额"小于"10000 ",这个查询的数据表,只有同时满足这三个条件限制的记 录才被选了出来,如下图所示。除此之外,一个字段还可以 有多条限制"规则"。每条"规则"之间可以用逻辑符号来 连接。比如要为"总金额"字段添加"150000"的规则,只 要在"规则"栏内输入"150000"就可以了。100Test下载频 道开通,各类考试题目直接下载。详细请访问 www.100test.com